# Liquid Mix HD

## Guide de prise en main

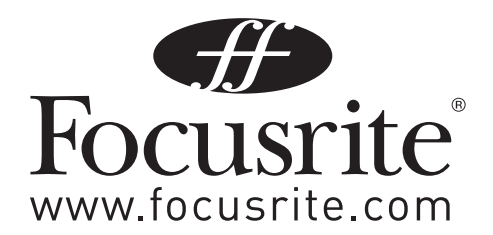

## SOMMAIRE

| 1. INTRODUCTION                                  | 3 |
|--------------------------------------------------|---|
| 2. CONFIGURATION NÉCESSAIRE                      | 3 |
| 3. INSTALLATION                                  | 3 |
| 4. ACTIVATION iLOK                               | 4 |
| 5. CHARGEMENT DE LIQUID MIX HD<br>DANS PRO TOOLS | 6 |
| 6. CONSOMMATION DES RESSOURCES TDM               | 7 |
| 7. PRISE EN CHARGE DES SURFACES<br>DE CONTRÔLE   | 7 |

## **1. INTRODUCTION**

Merci d'avoir choisi Liquid Mix HD. Ce guide de prise en main fournit des instructions détaillées sur la façon d'installer, activer et charger le logiciel Liquid Mix HD dans Pro Tools. Une fois l'installation terminée, vous pouvez commencer à donner une couleur vintage à votre mixage.

## 2. CONFIGURATION NÉCESSAIRE

| WINDOWS et MAC OS : | Windows = XP SP2 ou supérieur; Mac = OS 10.4.10 ou supérieur                             |
|---------------------|------------------------------------------------------------------------------------------|
| Système HD :        | Configuration matérielle, système d'exploitation et processeur approuvés pour Pro Tools. |
|                     | Voir www.digidesign.com.                                                                 |
|                     | Un DSP d'accélération Pro Tools est fortement recommandé                                 |
| Pro Tools HD :      | Version 7.1 ou ultérieur                                                                 |
| Sécurité :          | Dongle iLok avec les derniers pilotes (non inclus)                                       |
| Mémoire :           | 1 Go minimum                                                                             |

## **3. INSTALLATION**

- 1. Insérez le DVD Liquid Mix HD dans votre lecteur.
- 2. Double-cliquez sur l'icône de l'installateur Liquid Mix HD pour commencer l'installation.
- 3. Suivez les instructions à l'écran pour effectuer l'installation.
- 4. Les différents fichiers seront installés dans les emplacements suivants :

#### Fichiers de plug-in TDM (Liquid Mix Mono et Liquid Mix Stereo):

- Mac : Macintosh HD Bibliothèque Application Support Digidesign Plug-Ins
- PC: C:\Program Files \Fichiers communs\Digidesign\DAE\Plug-ins

#### Fichiers d'émulation :

- Mac : Macintosh HD Bibliothèque Application Support Liquid Mix.
- PC: C:\Documents and Settings\All Users\Application Data\Liquid Mix

## Notez que le dossier Emulation ne doit PAS contenir de sous-dossiers. Toutes les émulations installées et téléchargées doivent être placées directement dans le dossier sus-mentionné.

#### Fichiers de Snapshot :

- Mac : Macintosh HD Utilisateurs "Votre nom" Bibliothèque Application Support Liquid Mix.
- **PC :** C:\Documents and Settings\"Your Name"\Application Data\Liquid Mix

#### Note pour les utilisateurs de Windows.

Si votre disque de programmes n'est pas le disque C, alors le disque racine doit être le même que votre disque de programmes. Le dossier Application Data peut être caché. Pour afficher les fichiers et dossiers cachés, ouvrez une fenêtre de l'explorateur.

#### Vista

Organiser > Options des dossiers et de recherche. Cliquez sur l'onglet "Affichage" et sélectionnez "Afficher les fichiers et dossiers cachés".

#### ХΡ

Outils > Options des dossiers. Cliquez sur l'onglet "Affichage" et sélectionnez "Afficher les fichiers et dossiers cachés".

#### Des émulations et snapshots supplémentaires sont disponibles au téléchargement à l'adresse suivante :

http://www.focusrite.com/support/

Les émulations et snapshots peuvent tous deux être copiés dans les dossiers spécifiés ci-dessus.

Nous vous encourageons à envoyer vos snapshots sauvegardés sur la même page web. Cela offrira une sélection de snapshots plus large et plus variée pour tous les utilisateurs de Liquid Mix.

## 4. ACTIVATION iLok

Liquid Mix HD utilise la clé iLok de PACE. Avant de pouvoir utiliser Liquid Mix HD, vous devez enregistrer et activer les plug-ins pour votre iLok.

1. Connectez votre iLok et lancez Pro Tools HD.

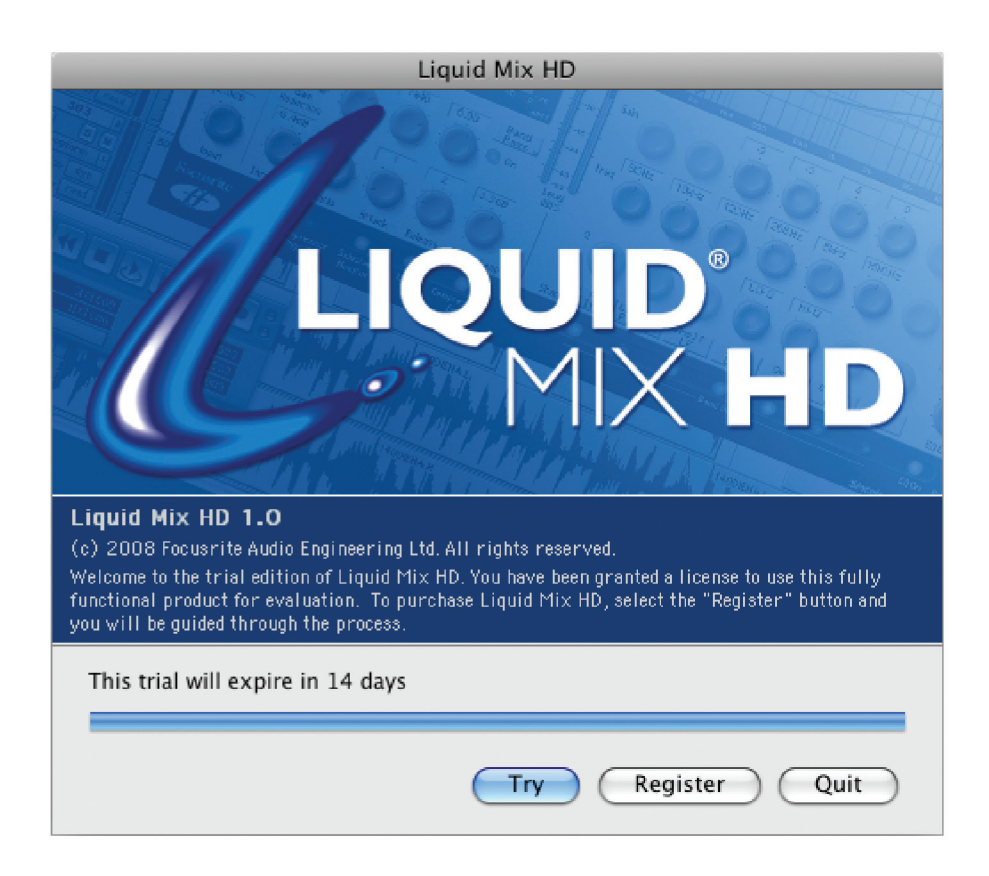

Une fenêtre s'affichera pour vous demander de vous enregistrer. Veillez à avoir à disposition le code d'activation.

Vous le trouverez sur un auto-collant au dos du boîtier du DVD d'installation Liquid Mix HD.

Il doit être de la forme 0000-0000-0000-0000

2. Cliquez sur Register (Enregistrer) pour continuer.

| Liquid Mix HD                                                                                                    |                                                                                                    |  |  |  |
|----------------------------------------------------------------------------------------------------|----------------------------------------------------------------------------------------------------|--|--|--|
|                                                                                                    | Activation is required to use this software.                                                                                                    |  |  |  |
|                                                                                                    | If you have internet access on this computer, you can activate or purchase<br>instantly. To use this feature, please connect to the internet now. After you<br>establish a connection, select "Internet activation" and press [Next] to<br>continue the process. |  |  |  |
|                                                                                                    | "Manual Activation" is not available for Liquid Mix HD. If you do not have<br>internet accesss on this computer, go to https://www.focusrite-<br>estore.com/activation to complete iLok activation for Liquid Mix HD.                                            |  |  |  |
| and the second second se | <ul> <li>Internet activation</li> </ul>                                                                                                    |  |  |  |
|                                                                                                    | Manual activation                                                                                                    |  |  |  |
|                                                                                                    | <pre>&lt; Back Next &gt; Cancel</pre>                                                                                                    |  |  |  |

- 3a. Si votre ordinateur avec Pro Tools est relié à internet, sélectionnez Internet activation et cliquez sur Next (suivant). Vous serez dirigé vers la page d'activation du site web Focusrite où l'écran suivant apparaîtra.
- 3b. Si votre ordinateur n'est **pas relié à internet**, vous devrez accéder à un ordinateur relié à internet et ouvrir le navigateur web de votre choix.

Naviguez jusqu'à www.focusrite-estore.com/activation et vous verrez s'afficher l'écran suivant.

| rands          | Home > Liquid Mix HD Soft                               | tware Activation                                                                 | You have rr<br>software ac<br>You will ne<br>valid iLok a<br>activation.                                       | eached the page for<br>tivation of Liquid Mix HD.<br>ed an iLok USB dongle and<br>account to complete the       |
|----------------|---------------------------------------------------------|----------------------------------------------------------------------------------|----------------------------------------------------------------------------------------------------|----------------------------------------------------------------------------------------------------|
| re Activatio   | on                                                      |                                                                                  | You have re<br>software ac<br>You will ne<br>valid iLok a<br>activation.                                       | eached the page for<br>ctivation of Liquid Mix HD.<br>ed an iLok USB dongle and<br>cccount to complete the      |
|                |                                                         |                                                                                  | You have re<br>software ac<br>You will ne<br>valid iLok a<br>activation.                                       | eached the page for<br>ctivation of Liquid Mix HD.<br>ed an iLok USB dongle and<br>account to complete the      |
|                |                                                         |                                                                                  | You will ne<br>valid iLok a<br>activation.                                                                     | ed an iLok USB dongle and<br>account to complete the                                                            |
|                |                                                         |                                                                                  | activation.                                                                                                    |                                                                                                    |
|                |                                                         |                                                                                  |                                                                                                    |                                                                                                    |
|                |                                                         |                                                                                  |                                                                                                    |                                                                                                    |
|                |                                                         |                                                                                  |                                                                                                    |                                                                                                    |
| Please select  | \$                                                      |                                                                                  |                                                                                                    |                                                                                                    |
| Please select  | •                                                       |                                                                                  |                                                                                                    |                                                                                                    |
| 0000-0000-0000 | 0-0000                                                  |                                                                                  |                                                                                                    |                                                                                                    |
|                |                                                         |                                                                                  |                                                                                                    |                                                                                                    |
| Ltd            | Products                                                | Your Account                                                                     |                                                                                                    | Your Order                                                                                                    |
|                | Focusrite<br>KRK<br>Novation                            | Log In<br>Register                                                               |                                                                                                    | Your order contains no<br>items                                                                                 |
|                | Please select<br>Please select<br>0000-0000-000<br>000' | Please select  Please select  Please select  td  Products Focusrite KRK Novation | Please select  Please select  Please select  td  Products Focusrite KRK Novation  Your Account Log In Register | Please select   Please select  Please select  td  Products Focusrite KRK Novation  Your Account Log In Register |

- 4. Saisissez vos coordonnées et votre code d'activation.
- 5. Une fois toutes les informations pertinentes saisies, cliquez sur "Activate Software" (Activer le logiciel).

6. Allez maintenant sur https://www.ilok.com et connectez-vous à votre compte iLok.

Vous verrez Liquid Mix HD comme nouvelle licence pouvant être téléchargée sur votre iLok.

7. Une fois la licence téléchargée sur votre iLok, revenez à Pro Tools et vous verrez la fenêtre ci-dessous :

| Liquid Mix HD                                                                                                    |
|----------------------------------------------------------------------------------------------------|
| Thank you for registering Liquid Mix HD! Press the "Finish" button to complete the registration process.<br>Summary of actions: |
| * Installed an authorized iLok.                                                                                                 |
| < Back Finish Cancel                                                                                                    |

8. Press Finish (Terminer) pour terminer.

## **5. CHARGEMENT DE LIQUID MIX HD DANS PRO TOOLS**

Maintenant que vos plug-ins Liquid Mix HD sont installés et que votre enregistrement est activé, vous pouvez utiliser Liquid Mix dans vos projets Pro Tools.

Liquid Mix HD est disponible comme plug-in à insérer.

Liquid Mix HD est disponible aux formats de plug-in mono et stéréo.

Le plug-in Liquid Mix HD est à la fois un compresseur et un égaliseur (EQ) et peut donc être chargé dans un groupe ou dans l'autre.

| multi-channel TDM plug-in                                                                                                    | •                                     | LiquidM                        | lix HD (st | tereo)                               | 4                                                                                                    | •                                                                                           | LiquidMix HD                                             | (stereo)    | •                                                               |                                                                                         |
|----------------------------------------------------------------------------------------------------|---------------------------------------|--------------------------------|------------|--------------------------------------|----------------------------------------------------------------------------------------------------|---------------------------------------------------------------------------------------------|----------------------------------------------------------|-------------|-----------------------------------------------------------------|-----------------------------------------------------------------------------------------|
| multi-channel RTAS plug-in                                                                                                    | •                                     | EQ                             |            | •                                    | 1-Band EQ                                                                                                    | II (stereo)                                                                                 | EQ                                                       |             | •                                                               | ŧ                                                                                       |
| multi-mono TDM plug-in                                                                                                    | •                                     | Dyna                           | mics       | - · •                                | 4-Band EQ                                                                                                    | II (stereo)                                                                                 | Dynamics                                                 | <b>&gt;</b> | Compressor (                                                    | (stereo)                                                                                |
| multi-mono RTAS plug-in                                                                                                    | •                                     | Reve                           | rb         | • •                                  | LiquidMix I                                                                                                    | HD (stereo)                                                                                 | Reverb                                                   | - P         | Expander-Gat                                                    | te (stereo)                                                                             |
|                                                                                                    |                                       | Delay                          | y          |                                      | 4                                                                                                    | •                                                                                           | Delay                                                    | •           | Gate (stereo)                                                   | )                                                                                       |
| 1/0                                                                                                    | P                                     | Dithe                          | er         |                                      |                                                                                                    |                                                                                             | Dither                                                   |             | Limiter (stere                                                  | eo)                                                                                     |
|                                                                                                    |                                       | Othe                           | r          |                                      |                                                                                                    |                                                                                             | Other                                                    |             | LiquidMix HD                                                    | (stereo)                                                                                |
|                                                                                                    |                                       |                                |            |                                      |                                                                                                    |                                                                                             | <u>N</u>                                                 |             |                                                                 |                                                                                         |
| no insert                                                                                                    |                                       |                                |            |                                      |                                                                                                    |                                                                                             |                                                          |             |                                                                 |                                                                                         |
| no insert                                                                                                    |                                       |                                |            |                                      |                                                                                                    |                                                                                             | ÷<br>EQ                                                  |             | t<br>1-Band EQ                                                  | • •                                                                                     |
| no insert                                                                                                    | EQ<br>Dyna                            | mics                           |            | U<br>Com                             | Image: state state |                                                                                             | EQ<br>Dynamics                                           |             | 1-Band EQ<br>1-Band EQ                                          | • • • • • • • • • • • • • • • • • • •                                                   |
| no insert                                                                                                    | EQ<br>Dyna<br>Rever                   | mics<br>rb                     |            | ¢<br>¢<br>Com<br>DeEs                |                                                                                                    |                                                                                             | <br>EQ<br>Dynamics<br>Reverb                             |             | 1-Band EQ<br>4-Band EQ                                          | (mono)     II (mono)     3 (mono)                                                       |
| Image: second second secon | EQ<br>Dyna<br>Rever<br>Delay          | mics                           |            | Com<br>DeEs<br>Expa                  |                                                                                                    | •<br>•<br>•<br>•<br>•<br>•<br>•<br>•<br>•<br>•<br>•<br>•<br>•<br>•<br>•<br>•<br>•<br>•<br>• | EQ<br>Dynamics<br>Reverb<br>Delay                        |             | 1-Band EQ<br>1-Band EQ<br>4-Band EQ<br>4-Band EQ                | (mono)     (II (mono)     3 (mono)     II (mono)     1 (mono)                           |
| no insert                                                                                                    | EQ<br>Dyna<br>Rever<br>Delay<br>Dithe | mics<br>rb<br>(                |            | Com<br>DeEs<br>Expa<br>Gate          | Pressor (mono)<br>nder-Gate (m<br>(mono)                                                                                                    | 0<br>0<br>0<br>0<br>0<br>0<br>0<br>0<br>0<br>0<br>0<br>0<br>0<br>0<br>0<br>0<br>0           | EQ<br>Dynamics<br>Reverb<br>Delay<br>Dither              |             | 1-Band EQ<br>1-Band EQ<br>4-Band EQ<br>4-Band EQ<br>7-Band EQ   | (mono)     II (mono)     3 (mono)     II (mono)     3 (mono)     II (mono)     3 (mono) |
| no insert                                                                                                    | EQ<br>Dyna<br>Rever<br>Delay<br>Dithe | mics<br>rb<br>/<br>er<br>Jment |            | Com<br>DeEs<br>Expa<br>Gate<br>Limit | Pressor (morn<br>ser (mono)<br>nder-Gate (m<br>(mono)<br>er (mono)                                                                                                    | 0<br>0<br>0<br>0<br>0<br>0<br>0<br>0<br>0<br>0<br>0<br>0<br>0<br>0<br>0<br>0<br>0<br>0<br>0 | EQ<br>Dynamics<br>Reverb<br>Delay<br>Dither<br>Instrumei |             | 1-Band EQ<br>1-Band EQ<br>4-Band EQ<br>7-Band EQ<br>UiquidMix H |                                                                                         |

## 6. CONSOMMATION DES RESSOURCES TDM

| Système PT  | Cartes HD                                  | 44,1/ 48k | 88,2/96k |
|-------------|--------------------------------------------|-----------|----------|
| HD 1        | 1 carte Core (PCI)                         | 7         | 0        |
| HD 1        | 1 carte Core Accel (PCIe)                  | 19        | 6        |
| HD 2        | 1 carte Core & 1 carte Accel (PCI)         | 25        | 6        |
| HD 2        | 1 carte Core Accel & 1 carte Accel (PCIe)  | 40        | 12       |
| HD 3        | 1 carte Core & 2 cartes Accel (PCI)        | 43        | 12       |
| HD 3        | 1 carte Core Accel & 2 cartes Accel (PCIe) | 59        | 18       |
| HD Expanded | 1 carte Core Accel & 6 cartes Accel (PCIe) | 135       | 42       |

#### Tableau 1 : Décompte des plug-ins stéréo

#### Tableau 2 : Décompte des plug-ins mono

| Système PT  | Cartes HD                                  | 44,1/ 48k | 88,2/ 96k |
|-------------|--------------------------------------------|-----------|-----------|
| HD 1        | 1 carte Core (PCI)                         | 7         | 0         |
| HD 1        | 1 carte Core Accel (PCIe)                  | 39        | 12        |
| HD 2        | 1 carte Core & 1 carte Accel (PCI)         | 44        | 12        |
| HD 2        | 1 carte Core Accel & 1 carte Accel (PCIe)  | 76        | 24        |
| HD 3        | 1 carte Core & 2 cartes Accel (PCI)        | 91        | 24        |
| HD 3        | 1 carte Core Accel & 2 cartes Accel (PCIe) | 109       | 36        |
| HD Expanded | 1 carte Core Accel & 6 cartes Accel (PCIe) | 249       | 84        |

## 7. PRISE EN CHARGE DES SURFACES DE CONTRÔLE

Liquid Mix HD fournit des affectations correspondant aux surfaces de contrôle suivantes. Pour plus d'informations sur la façon dont le plug-in Liquid Mix HD s'associe à votre propre surface de contrôle, veuillez vous référer à la documentation de cette dernière.

- Digidesign ProControl
- Digidesign/Focusrite Control | 24
- Digidesign/Focusrite Command 8
- Digidesign C | 24
- Digidesign Icon (D-Control & D-Command)
- Digidesign Venue (D-Show)
- Mackie HUI
- Novation Automap

E & 0.E.